## [2021학년도 입시] 개별상담 신청 방법

1. 일시: 2020.9.16.(수)-9.18(금) 10시-17시 (사전 온라인 신청확정, 인원제한)

- 2. 장소: 고려대 캠퍼스 (추후 시간대별 신청자에게 공지)
- 3. 신청방법: 9.7.(월) 오후1시 온라인(google) 신청접수 시작

(설문지 링크 9월 7일 오후 1시 홈페이지 공지 예정)

-> 상담시간대별 예약(<mark>인원제한</mark>)

\* 오전/오후 신청가능하며, 신청한 시간 내에서 시간배정

4. <u>신청 확정 안내: 9.9(수) 오전 10시 이후 홈페이지 공지 예정, 개별공지예정</u> <u>신청 확정 후 시간 변동 절대 불가하며 참석이 어려울 경우 다음 인원 배정</u>

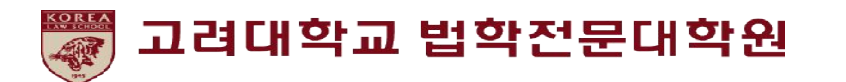

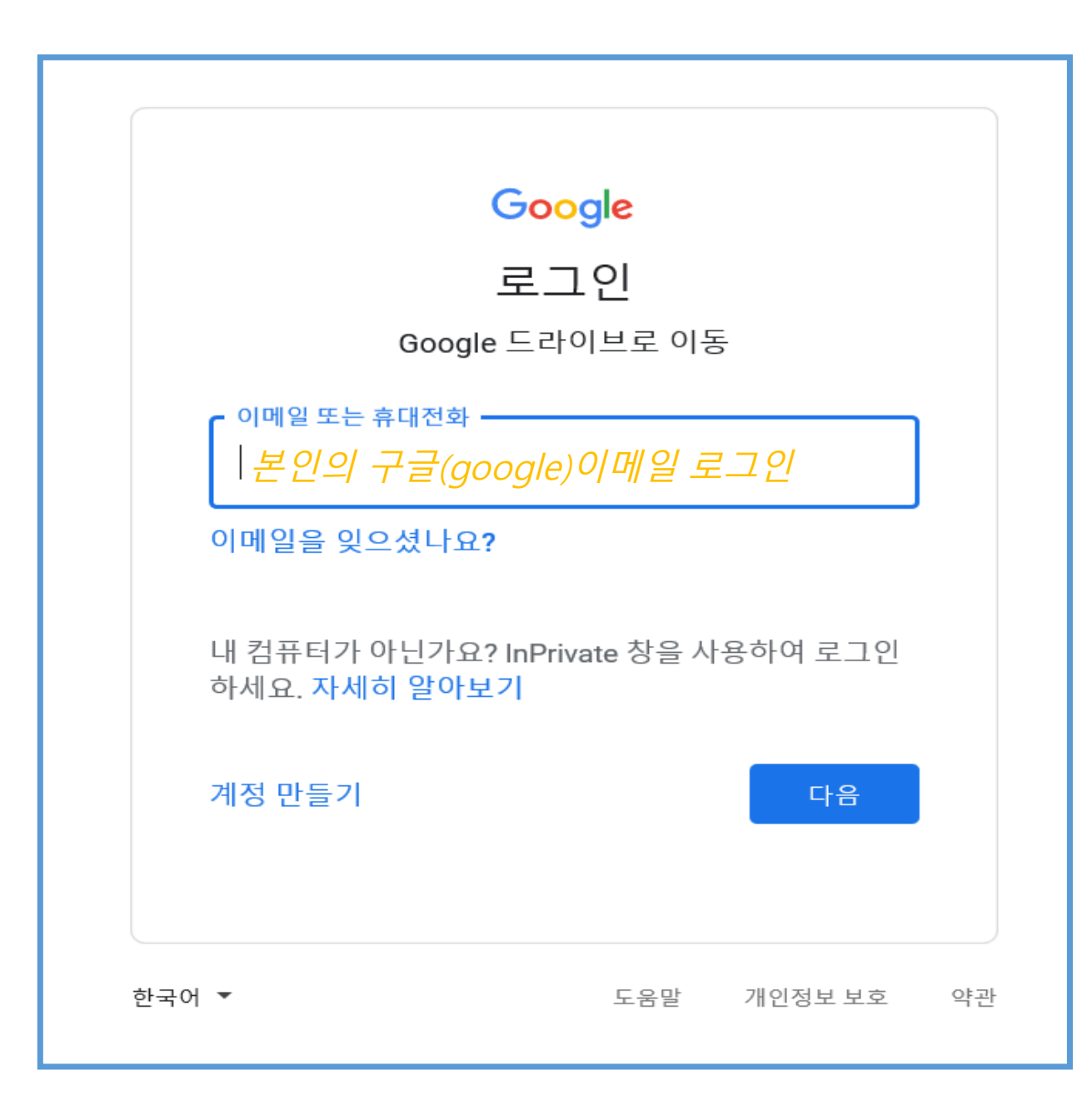

구글 Google로그인

### 반드시 1명의 계정으로 한번만 설문 제출

계정이 없을 시 계정만들기를 통해 설문 조사 진행 가능

#### 2021학년도 법전원 개별상담설명회 신청

#### 개별상담 신청 방법

- 1. 신청시기: 2020년 9월 7일(월) 오후 1시 시작 (선착순 마감)
- 2. 상담기간: 2020년 9월16일(수)-9월18일(금) 오전 10시-오후5시 (신청자만)
- 1) 상담시간 1인당 7분 배정
- 2) 본인이 상담 가능한 시간대를 밑의 4번 1순위 질문지에서 선택해서 제출: 1개만 선택
  -> 시간대별 수용인원으로 마감 예정 (모집인원 완료된 '세션'은 자동으로 안 보입니다)
  -> 동시접속자 발생하여, 인원 초과시 선착순으로 배정후 2순위-3순위 잔여석에 임의 배정
- 3) 밑의 <u>5. 6. [2순위-3순위] 선택시, 4번 옵션에 없는 항목은 [1차 마감으로 잔여석이 없으므로] 다른 시간대 선택</u>해주 시기 바랍니다.

4) 제출 후, 행정실에서 일괄 중복자체크 등을 거쳐 확정자를 결정하여, 전체 게시판공지 및 개별 공지 예정

- LEET수험번호/이름 체크 작업, 중복자체크 등으로 업무처리시간이 소요되므로, 실시간으로 확정 여부는 확인 이 불가능하므로, 전화하셔도 답변 못드립니다.

- 확정 결과는 9월 9일(수) 오전 10시 홈페이지 게시 및 확정자 개별 이메일 예정이나, 이는 처리시간에 따라 변경 가능하며, 확정되는대로 홈페이지 공지 예정입니다.

- 시간대별 예약 확정자는 교수님 상담 위하여 2차 추가정보 서베이 진행을 위하여, email 로 질문지를 발송하므 로, 반드시 밑의 이메일 주소 명확하게 기재, 잘못 기재시 수정 불가 및 접수 불가

3. 상담 장소: 고려대 캠퍼스 (추후 시간대별 예약자에게만 개별 공지)

설문조사 URL클릭 후 설문조사 진행

본인의 계정으로 한번만 설문 제출

해당항목에 빠짐없이 필수 입력 후 제출

신청방법 필독 할 것

### 내용을 입력하지 않거나, 양식에 맞지 않게 제출할 경우 제출이 불가하며 해당 양식에 맞게 반드시 내용 입력 후 제출

| 이메일 주소 *<br>test<br>① 유효하 이메일 주소여야 하니다 | < 양식과 다르게 제출시 |
|----------------------------------------|---------------|
| 이메일 주소 *<br>123@korea.ac.kr            | < 바르게 입력시     |
|                                        |               |

| 1. 이듬                                | *                                                                                                    |
|--------------------------------------|----------------------------------------------------------------------------------------------------|
| 내 답변                                 |                                                                                                    |
|                                      |                                                                                                    |
| 2. 2020<br>(1:1 상담<br>체크 예정<br>에 신청힌 | J약 넌 노 '을 시 안 2021약 넌 노 LEET 수 엄 번 오 "<br>1인원이 제한되어있으므로, 올해 응시한 학생들에게 기회가 골고루 갈 수 있게, 신청자 수험번호 중+<br>3, 법전원협의회측으로부터 명단 받아서 이름/번호 대조 예정 -> 중복신청자 발생할 경우, 제일 최초<br>관 내역 말고 다 삭제 예정) |
| <mark>내</mark> 답변                    |                                                                                                    |
| 3. 본인                                | 핸드본 번호 (010-0000-0000 형식으로) *                                                                                                    |
|                                      |                                                                                                    |

#### 해당 사진은 신청 방법 예시 사진입니다.

### **1번 필수사항** 본인 이름

2번 필수사항 2021학년도 LEET수험번호 LEET수험번호와 이름으로 중복자 체크 예정 이름과 수험번호 두개의 항목이 다를 경우 미신청으로 간주함 정확하게 기입할 것

**3번 필수사항** 본인 핸드폰 번호 (예약 확정시 안내문자발송)

#### \* 해당 사진은 신청 방법 예시 사진입니다.

() 9.18(금) 오후 2시-오후 5시

9.18(금) 오전10시-오후 2시 (12-1시 제외)

9.17(목) 오후 2시-오후 5시

9.17(목) 오전10시-오후 2시 (12-1시 제외)

9.16(수) 오후 2시- 오후 5시

9.16(수) 오전10시-오후 2시 (12-1시 제외)

밑의 옵션에 없는 시간대는 마감된 것입니다. 밑의 보기가 하나도 없을 경우 다 마감된 것입니다. 선택시점에 있어도 동시접속으로 마감인원 초과하여 접수가능하므로 2.3 지망도 선택하셔야 합니다. 밑의 5.6. [2.3순위] 에 선택하면 추후, 신청자 수험번호 중복체크 후, 잔여석이 있을 경우 배정하고 확정연락 드릴 예정입니다.

4. [1순위] 상담 원하는 시간 하나만 선택해주세요 \*

## 4번 필수사항(1순위)

본인의 희망하는 상담 시간을 오전/오후 중 1개 선택

선착순 마감된 시간은 보이지 않음

예) 9/16 오후 2시-5시 선택의 경우 순차적으로 상담 확정 시간 배정하여 홈페이지 공지함(확정된 시간은 변동 불가)

<u>희망하는 시간 모두 마감되었거나, 신청 후 배정이 되지 않</u> 을 경우를 대비하여 다음 항목 5번, 6번으로 이동함

\* 해당 사진은 신청 방법 예시 사진입니다.

9.18(금) 오후 2시-오후 5시

9.18(금) 오전10시-오후 2시 (12-1시 제외)

9.17(목) 오후 2시- 오후 5시

9.17(목) 오전10시-오후 2시 (12-1시 제외)

9.16(수) 오후 2시- 오후 5시

9.16(수) 오전10시-오후 2시 (12-1시 제외)

우 [2순위, 3순위] 고려하여 배정합니다.

요.(4번 옵션에 없는 것 제외한 부분으로 체크)\*

위 4번 옵션에 없는 시간대는 마감된 것입니다. 1순위 신청했으나, 동시접속으로 인원초과되어 마감되었을 경

5. [2순위] 위의 상담 원하는 시간이 안 될 경우, 희망하는 시간대 하나만 선택해주세

5번 필수사항(2순위)

1순위 선택 후 인원 초과, 동시접속 등의 문제 로 미배정 될 경우를 대비하여 2순위~3순위 선택 시간으로 배정

(1순위부터 배정하며 배정 불가의 경우 2순위 부터 3순위로 배정함)

4번 옵션에 없는 항목은 이미 선착순 마감된 설문으로 5번에서 체크하지 않도록 주의

확정된 시간 변동은 절대 불가하므로 참석이 가능한 시간대를 선택할 것

#### \* 해당 사진은 신청 방법 예시 사진입니다.

9.18(금) 오후 2시- 오후 5시

9.18(금) 오전10시-오후 2시 (12-1시 제외)

9.17(목) 오후 2시-오후 5시

9.17(목) 오전10시-오후 2시 (12-1시 제외)

\_\_\_\_\_ 9.16(수) 오후 2시- 오후 5시

9.16(수) 오전10시-오후 2시 (12-1시 제외)

· 묘·(4 한 탑 전 에 따는 것 제 되 한 두 군 드 포 제 프) 위 4번 옵션에 없는 시간대는 마감된 것입니다. 1순위 신청했으나, 동시접속으로 인원초과되어 마감되었을 경 우 [2순위, 3순위] 고려하여 배정합니다.

6. [3순위] 위의 상담 원하는 시간이 안 될 경우, 희망하는 시간대 하나만 선택해주세 요.(4번 옵션에 없는 것 제외한 부분으로 체크) \* 6번 필수사항(3순위)

1순위 선택 후 인원 초과, 동시접속 등의 문제 로 미배정 될 경우를 대비하여 2순위~3순위 선택 시간으로 배정

(1순위부터 배정하며 배정 불가의 경우 2순위 부터 3순위로 배정함)

4번 옵션에 없는 항목은 이미 선착순 마감된 설문으로 5번에서 체크하지 않도록 주의

확정된 시간 변동은 절대 불가하므로 참석이 가능한 시간대를 선택할 것

6. 개인정보 수집 이용 동의: 위 개인정보 수집·이용에 대한 내용을 자세히 읽어보신 후 동의해 주시기 바랍니다. / 1. 수집. 이용하는 개인정보 항목: 수험번호, 이름, email주소, 연락처수집. / 2. 이용 목적: 고려대 법전원 상담 신청처리 보유 및 이용 기 간개인정보는 신청시에만 활용되며 상담 종료와 동시에 폐기 됩니다. \*

○ 동의합니다.

답장 사본을 내가 제공한 주소로 전송합니다.

제출

## 2021학년도 법전원 개별상담설명회 신청

신청서 제출이 접수되었습니다.

1) 본인 접수 확인은, 본인 이메일로 제출 이메일이 발송되기때문에, 따로 확인 안해드리며
 2) 제출했다고 이 시간대에 예약되신 것은 아닙니다.
 3) 행정실에서 수험번호/이름, 중복신청자 등 최종 확정 완료 후
 4) 예약 확정자에게 개별 안내 예정입니다.(문자/메일)

이전 응답 참조

개인정보 이용 동의 후 반드시 제출 후 종료

제출 완료 화면 해당 화면으로 제출 확인 접수 안내 글 확인 후 **종료** 

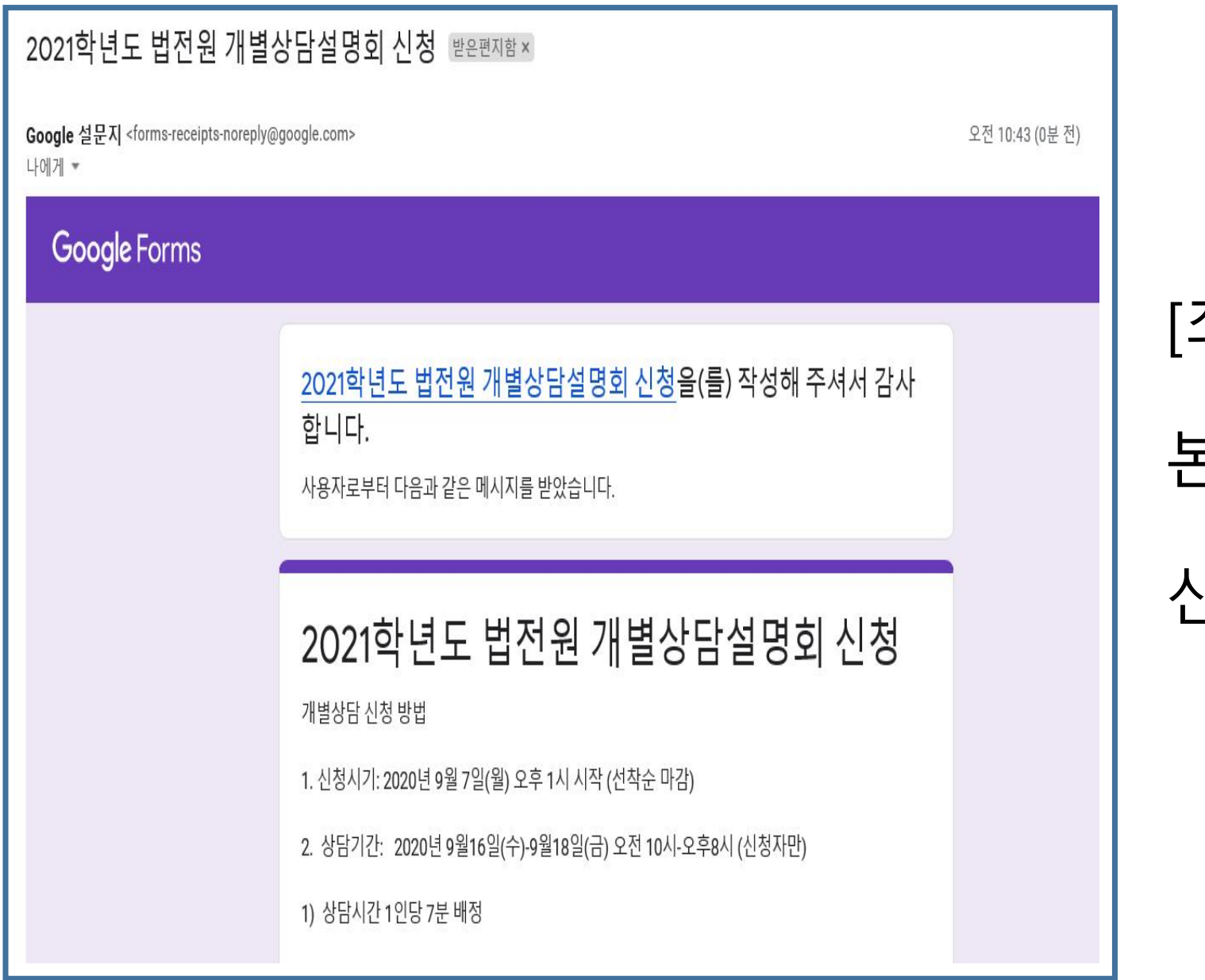

# [최종] 본인의 E-mail확인 신청접수 완료 확인

## 설문조사 전 반드시 체크 해야할 사항 V

- \* 설문시작시간: 9월 7일(월) 오후 1시 URL공지
- 1. 본인의 계정으로 한번만 신청가능
- 2. 선착순으로 접수 진행되며, 접수 마감시 해당 시간은 삭제되어 지원자에게 보이지 않음 (보이는 시간만 접수 가능함)
- 3. 선착순 인원은 공개하지 아니하며, 1순위 선택 후에도 미배정 될 경우 선택한 2-3순위에서 배정함
- 4. 배정 확정 공지는 9월 9일(수) 오전 10시 홈페이지 게시 및 개별 이메일 공지 예정 변경되는 경우 확정 되는대로 홈페이지 공지 예정

5. 확정된 시간은 절대 변동 불가하며, 참석 어려울 경우 반드시 행정실로 연락 후 다음 배정 인원 기회 부여

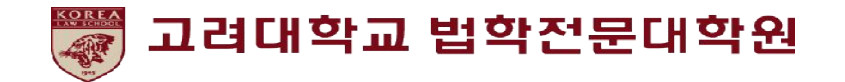

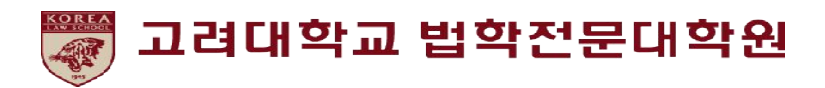

# 감사합니다.